## Parent Volunteers Step by Step Directions

- 1. Go to district website <u>https://www.sssd.k12.ca.us/</u>
- 2. Click on "For Parents/Community" in upper green bar

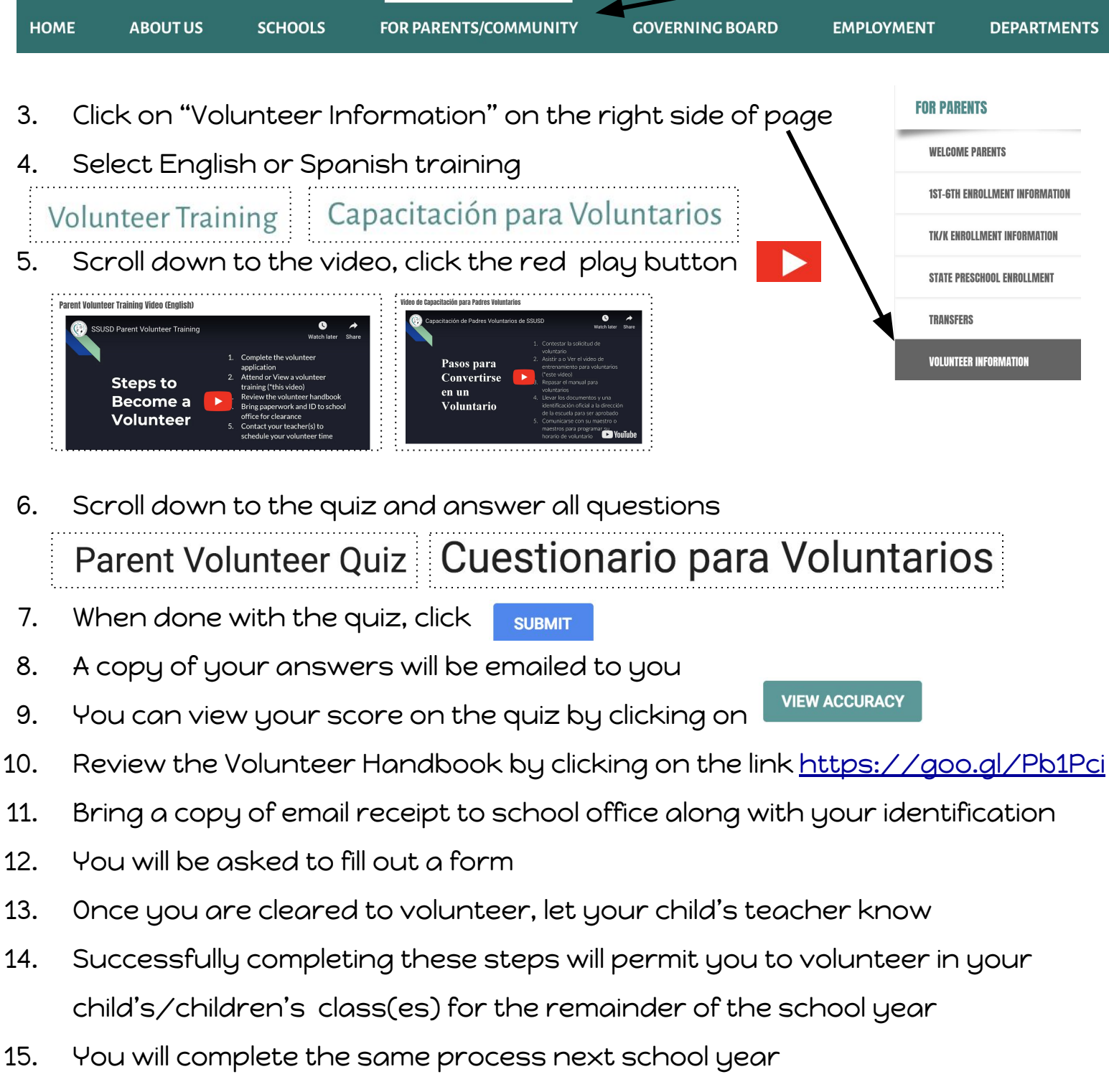

16. Thank you for your willingness to serve